## Accessing the Perkins Online Data System

To access the Perkins Online Data System, visit www.ncperkins.org.

To login to the system, click the login link in the top, right corner of the page

Enter the username and password provided to you during the Perkins Planning Meeting. If you did not attend the Perkins Planning Meeting, please contact Ashley Bowling at <a href="mailto:bowlinga@nccommunitycolleges.edu">bowlinga@nccommunitycolleges.edu</a>.

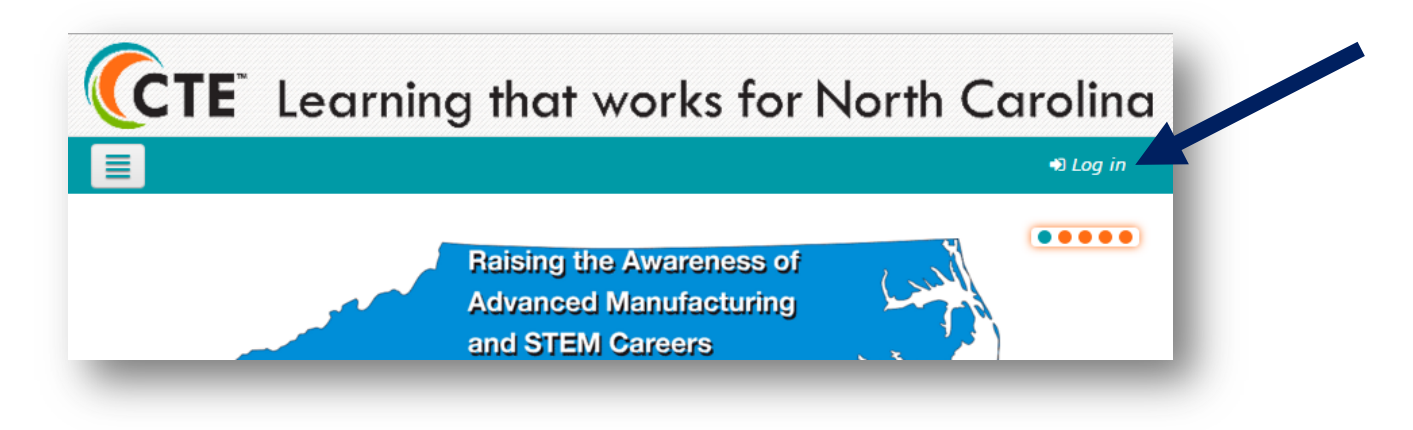

To access the Perkins Online Data System main page, click My Course and then Perkins Online Data System.

| fn N    | IC Perkins  | × m NC Perkins ×                                               |
|---------|-------------|----------------------------------------------------------------|
| ← -     | C 🗋 www.ncp | perkins.org/moodle/                                            |
|         | СТЕ         | Learning the works for North Caroli                            |
|         | CIL         | Learning that works for North Carolin                          |
| LO      | NC Perkins  | A My courses ▼ Quick Links ► Local Grant ► Leadership Grants ► |
| lavigat |             | A Dashboard                                                    |
| -       |             | 🞓 Perkins Online Data System                                   |
|         |             |                                                                |
|         |             |                                                                |
|         |             |                                                                |
|         |             | NORTH CAROLINA EMPLOYMENT & TRAINING ASSOCIATION               |
|         | _           |                                                                |

#### Part I – Contacts

Each college needs to provide contact information for their local Perkins coordinate, chief academic officer and chief financial officer.

1. Click on Enter Contact Information

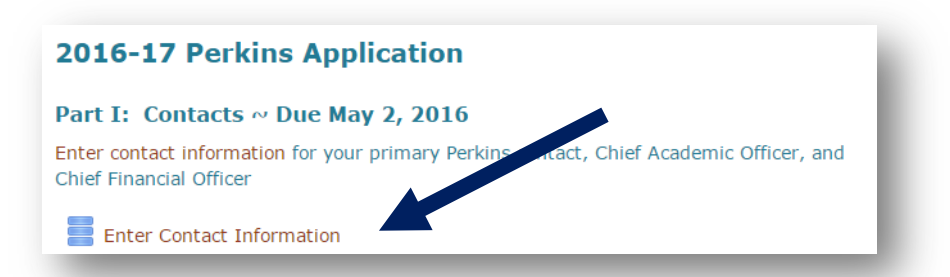

2. Click on Add Entry

| nter the p<br>cluded in | rimary contact<br>correspondence | person for<br>e. | the grant. You m | ay also enter a | an opticular second | dary c | ontact to be |
|-------------------------|----------------------------------|------------------|------------------|-----------------|---------------------|--------|--------------|
| /iew list               | View single                      | Search           | Add entry        |                 |                     |        |              |
| ntries per              | page 10 🔻                        | Search           |                  | Sort by         | Time added          | •      | Ascending •  |
|                         |                                  | ſ                | Advanced search  | Save settin     | igs                 |        |              |

3. Enter the contact information as indicated.

| Role:          |                                    |
|----------------|------------------------------------|
| *              | Primary Contact                    |
|                | Chief Academic Officer             |
|                | Chief Financial Officer            |
| College Name:* | Choose                             |
|                |                                    |
| Title:*        | Choose •                           |
| First Name:*   |                                    |
| Last Name:*    |                                    |
| Job Title:*    |                                    |
| Phone:*        |                                    |
| Fax:           |                                    |
| Email:*        |                                    |
|                | Save and view Save and add another |

4. Click Save and View. Repeat steps 1-4 for each contact

### Part II – Allotment Options

A college must officially accept or decline its current FY allocation under the Act by submitting an Allotment Acceptance Form.

1. Click on Allotment Acceptance Form Submission

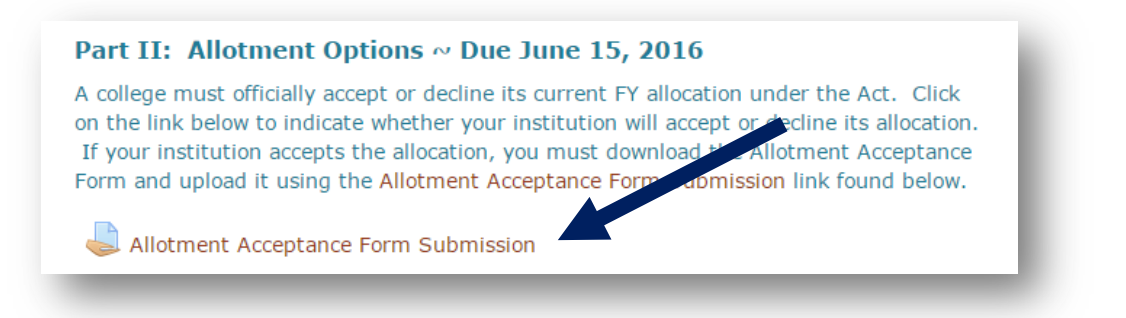

2. Download the Part\_II\_Alottment\_Options.docx file by clicking on the link.

| Allotment Acceptance Form Submission                                                                                                    |                                    |  |  |  |
|----------------------------------------------------------------------------------------------------|------------------------------------|--|--|--|
| <b>Instructions:</b> Download the attached file ( <i>Part_II_A<sup>ut</sup>_anent_Options.docx</i> ) and obtain the appropriate signatures. Scan and upload the file below. |                                    |  |  |  |
| PART_II_Allotment_Options.docx                                                                                                    |                                    |  |  |  |
| Submission status                                                                                                    |                                    |  |  |  |
| Submission status                                                                                                    | No attempt                         |  |  |  |
| Grading status                                                                                                    | Not graded                         |  |  |  |
| Due date                                                                                                    | Wednesday, 15 June 2016, 11:55 PM  |  |  |  |
| Time remaining                                                                                                    | 58 days 7 hours                    |  |  |  |
| Last modified                                                                                                    | Thursday, 28 January 2016, 3:26 PM |  |  |  |
| Submission comments                                                                                                    | Comments (0)                       |  |  |  |

- 3. Obtain the appropriate signatures and scan the document as a PDF file.
- 4. Return to Moodle and click on the Allotment Acceptance Form Submission link.

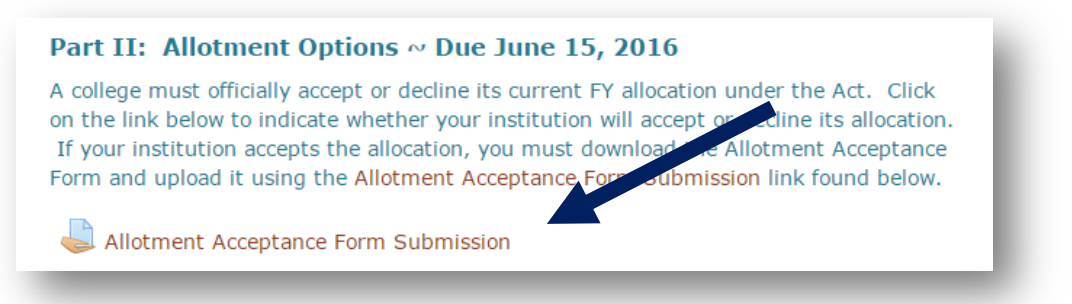

5. Click on the Add Submission button.

| Submission status   | No attempt                         |
|---------------------|------------------------------------|
| Grading status      | Not graded                         |
| Due date            | Wednesday, 15 June 2016, 11:55 PM  |
| Time remaining      | 58 days 7 hours                    |
| Last modified       | Thursday, 28 January 2016, 3:26 PM |
| Submission comments | Comments (0)                       |

6. Drag and drop the PDF file into the File submission area. Note: Older versions of Internet Explorer do not allow drag and drop of files. We recommend that you use Chrome, Firefox or Safari for use with the Perkins Online Data System.

| ie submissions |                                                  | NE |
|----------------|--------------------------------------------------|----|
|                | ▶ 🚞 Files                                        |    |
|                |                                                  | ·  |
|                |                                                  |    |
|                |                                                  |    |
|                | You can drag and drop files here to add them.    |    |
|                |                                                  |    |
|                | There are required fields in this form marked *. |    |

7. Once the file appears in the file submission area, click the **Save Changes** button.

| ile submissions |                                           |             |  |
|-----------------|-------------------------------------------|-------------|--|
|                 |                                           |             |  |
|                 | ▶ 🚞 Files                                 |             |  |
|                 | AllotmentAsceptanc                        |             |  |
|                 | 16                                        |             |  |
|                 | There are required fields in this form ma | arked *.    |  |
|                 |                                           |             |  |
|                 |                                           |             |  |
|                 | Save cha                                  | nges Cancel |  |
| ENT OPPORTUNT   | Y STATEMEN                                |             |  |

#### Part III – Assurances

The Assurances document is signed by the president and college board chair assuring that the funds will be spent properly and that and that all rules will be followed.

 In order to access the Assurances form and submission link, the local contact much watch the Understanding the 9 Required Activities and Assurances Video. Click the Understanding the 9 Required Activities and Assurances Document Video Link.

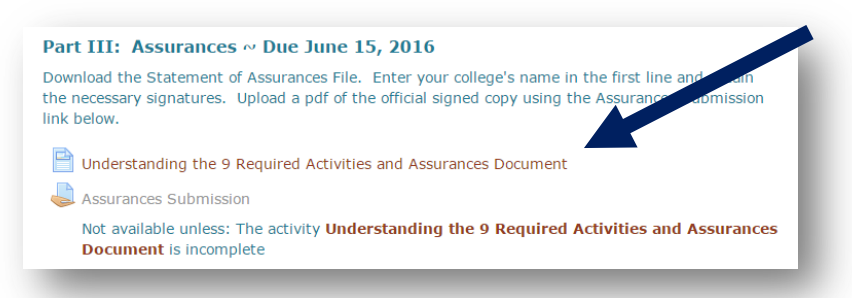

2. Once you have watched the video, return to the main page of the system. The Assurances Submission Link should now be active. Click on the **Assurances Submission** link.

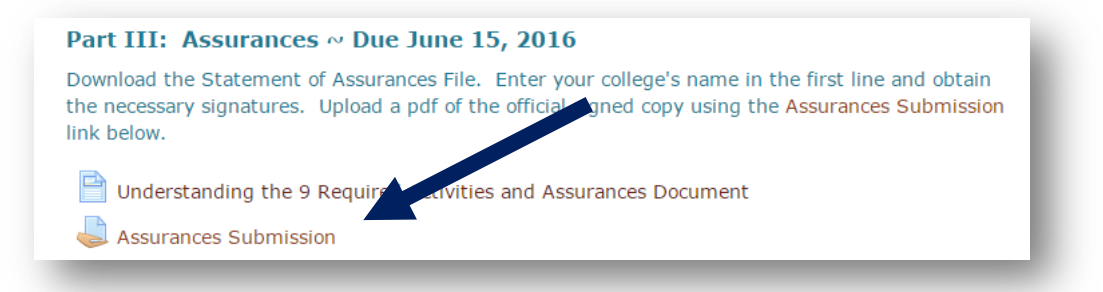

- 3. Download the Part\_III\_Assurances.docx file, obtain the appropriate signatures and scan as a PDF file.
- 4. Return to the main page and click on the Assurances Submission link.

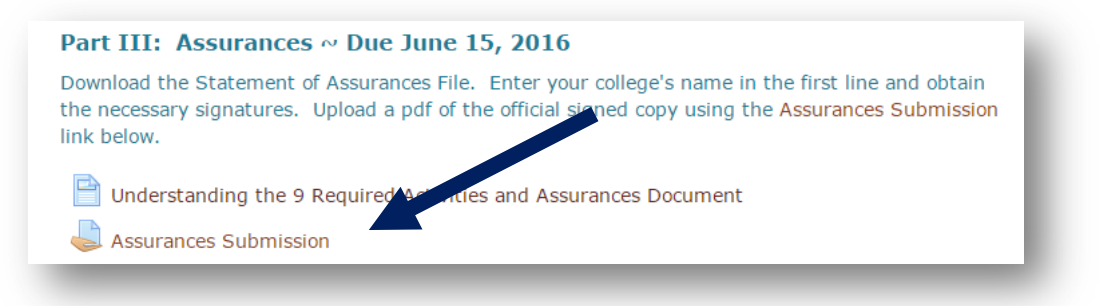

5. Click on the Add Submission button.

| Submission status   | No attempt                         |
|---------------------|------------------------------------|
| Grading status      | Not graded                         |
| Due date            | Wednesday, 15 June 2016, 11:55 PM  |
| Time remaining      | 58 days 7 hours                    |
| Last modified       | Thursday, 28 January 2016, 3:27 PM |
| Submission comments | Comments (0)                       |

6. Drag and drop the PDF file into the File submission area. *Note: Older versions of Internet Explorer do not allow drag and drop of files. We recommend that you use Chrome, Firefox or Safari for use with the Perkins Online Data System.* 

| 🕨 🚞 Files |                                               |  |
|-----------|-----------------------------------------------|--|
|           |                                               |  |
| i         |                                               |  |
| 1         |                                               |  |
| 1         |                                               |  |
| i         |                                               |  |
| 1         | You can drag and drop files here to add them. |  |
|           |                                               |  |

7. Once the file is visible in the file submission area, click the Save Changes button

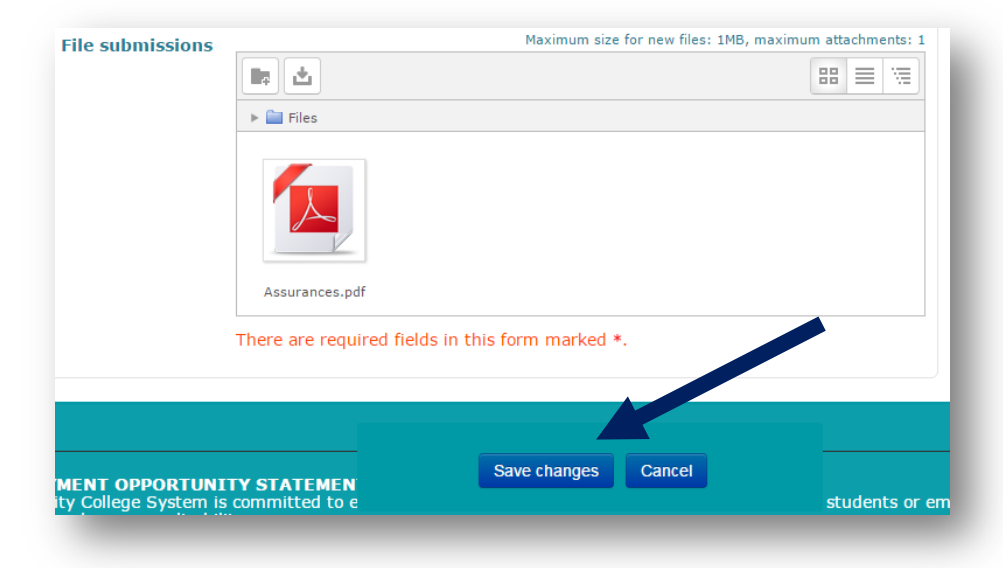

Part IV – Local Plan

 Developing a Local Plan is a critical component in implementing Perkins at the college level. Start by watching the Creating a Local Plan Video. You must watch the Developing a Local Plan Video to gain access to download the Local Plan Template and submit it. Click on the Developing a Local Plan Video link to watch the video.

| Part IV: Loca                                                                      | l Plan ~ Due June 15, 2016                                                                                                    |
|------------------------------------------------------------------------------------|----------------------------------------------------------------------------------------------------|
| Developing a Loca<br>by watching the C<br>the Local Plan Ter<br>the Local Plan Sul | al Plan is a critical component in implementing Perkins at the college level. Start<br>Creating a Local Plan Video. Once versionave watched the video, you can download<br>mplate for use in developing versionan. Once your plan is complete, upload using<br>bmission Link below. |
| 🗎 Developing a                                                                     | a Local Plan Video                                                                                                    |
| 👃 Local Plan S                                                                     | ubmission                                                                                                    |
| Not available                                                                      | e unless: The activity <b>Developing a Local Plan Video</b> is marked complete                                                                                                    |

2. Once you have watched the video, return to the main page and click on the Local Plan Submission link.

| Developing a Local Plan is a critical component in implementing Perkins at the college level. Start                                     |
|----------------------------------------------------------------------------------------------------|
| the Local Plan Template for use in developing your plan. Once your plan is complete, upload using the Local Plan Submission Link below. |
| Developing a Local Plan Video                                                                                                    |
| Local Plan Submission                                                                                                    |

3. Download the Local Plan Template.docx file and complete.

| Local Plan Submission                                 |                                    |  |  |  |
|-------------------------------------------------------|------------------------------------|--|--|--|
| Instructions: Upload a your comment for a plan below. |                                    |  |  |  |
| Submission status                                     | No attempt                         |  |  |  |
| Grading status                                        | Not graded                         |  |  |  |
| Due date                                              | Wednesday, 15 June 2016, 11:55 PM  |  |  |  |
| Time remaining                                        | 58 days 7 hours                    |  |  |  |
| Last modified                                         | Thursday, 28 January 2016, 3:28 PM |  |  |  |
| Submission comments                                   | Comments (0)                       |  |  |  |

4. Once your local plan is complete, return to the main page and click on the Local Plan Submission link.

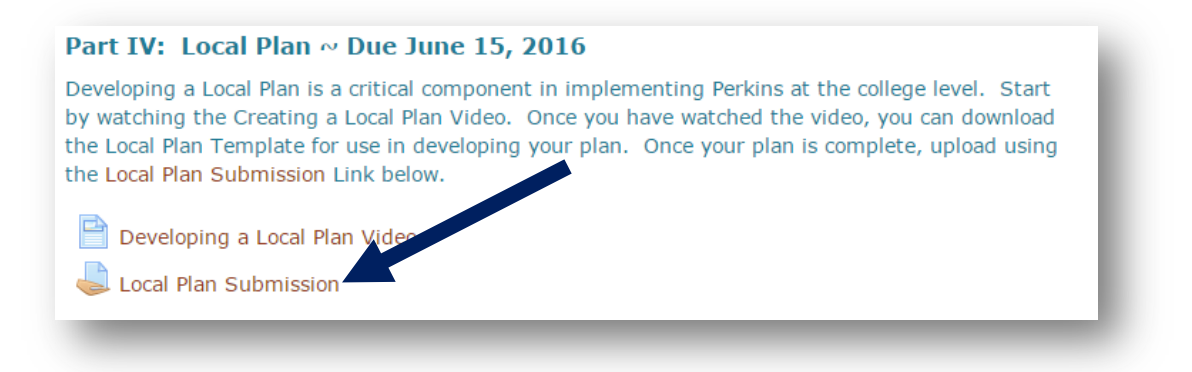

5. Drag and drop the PDF file into the File submission area. *Note: Older versions of Internet Explorer do not allow drag and drop of files. We recommend that you use Chrome, Firefox or Safari for use with the Perkins Online Data System.* 

|  | ▶ 🚞 Files                                       |
|--|-------------------------------------------------|
|  |                                                 |
|  | You can drag and drop files here to add them.   |
|  | There are required fields in this form marked * |

6. Once the file is visible in the file is visible in the file submission area, click Save Changes.

| es: 1MB, maximum at | tachments: 1  |
|---------------------|---------------|
| 88                  |               |
|                     |               |
|                     |               |
|                     |               |
|                     |               |
|                     |               |
|                     |               |
| st                  | tudents or er |
|                     | st            |

# Part V – Budget and Equipment

1. View the **Instructions for Completing the Local Plan Budget** video found in Moodle.

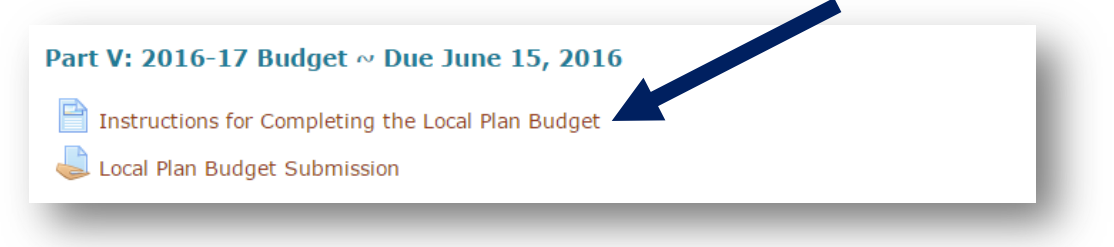

2. Click the Local Plan Budget Submission link.

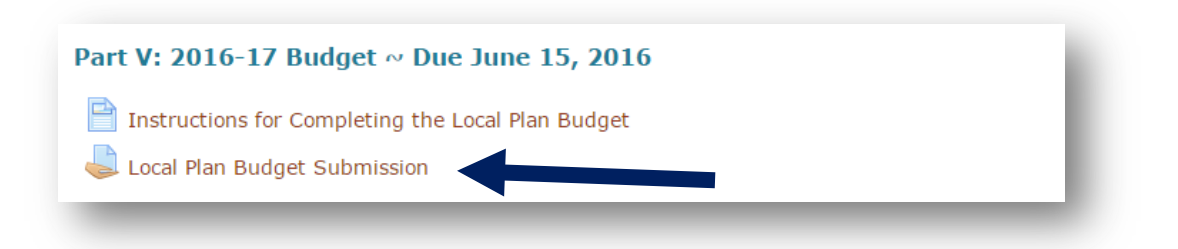

3. Download the **2016-17LocalPlanBudget.xlsx** file and complete.

| Local Plan Budget Submission                                | - 1 |
|-------------------------------------------------------------|-----|
| Upload your 2016-17 Budget using the sub-assion link below. | - 1 |

4. Once you have completed the budget, return to the main Moodle page and click on **the Local Plan Budget Submission** link

| Part V: 2016-17 Budget ~ Due June 15, 2016        |   |
|---------------------------------------------------|---|
| Instructions for Completing the Local Plan Budget | l |
|                                                   |   |

5. Click the **Add Submission** button.

| Submission status   | No attempt                      |
|---------------------|---------------------------------|
| Grading status      | Not graded                      |
| Due date            | Monday, 25 April 2016, 12:00 AM |
| Time remaining      | 6 days 4 hours                  |
| Last modified       | Monday, 18 April 2016, 7:54 PM  |
| Submission comments | Add submission                  |
|                     | Make changes to your submission |

6. Drag and drop the PDF file into the File submission area. *Note: Older versions of Internet Explorer do not allow drag and drop of files. We recommend that you use Chrome, Firefox or Safari for use with the Perkins Online Data System.* 

|  | ▶ 🚔 Files                                        |
|--|--------------------------------------------------|
|  |                                                  |
|  | You can drag and drop files here to add them.    |
|  | There are required fields in this form marked *. |

7. Once the file appears in the file submission area, click **Save Changes**.